# ¿Cómo inscribirte al Registro de Acceso a los Subsidios a la Energía (RASE)?

Si tenés tarifa social y nunca te anotaste en este registro.

- Management Marine de comenzar el trámite tené a mano:
- El número de medidor y el número de Cliente/Servicio/Cuenta/Contrato o NIS que están en tu factura de energía eléctrica y gas natural por red (en la web de RASE podes encontrar dónde están estos datos).
- El último ejemplar de tu DNI.
- El número de CUIL de cada integrante del hogar mayor de 18 años.
- Los ingresos de bolsillo de cada integrante del hogar mayor de 18 años.
- Dirección de correo electrónico personal.

#### Paso 1

Ingresá a www.argentina.gob.ar/subsidios o a través de la app Mi Argentina.

Clickeá en el botón "Inscribirse al RASE".

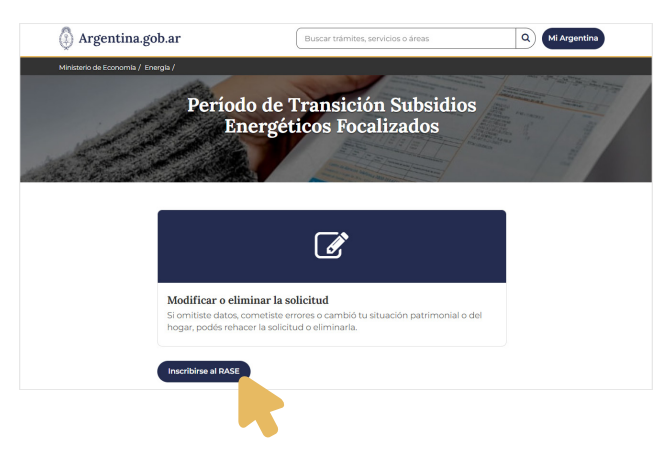

#### Paso 2

Aceptá que los datos que vas a cargar tienen carácter de declaración jurada.

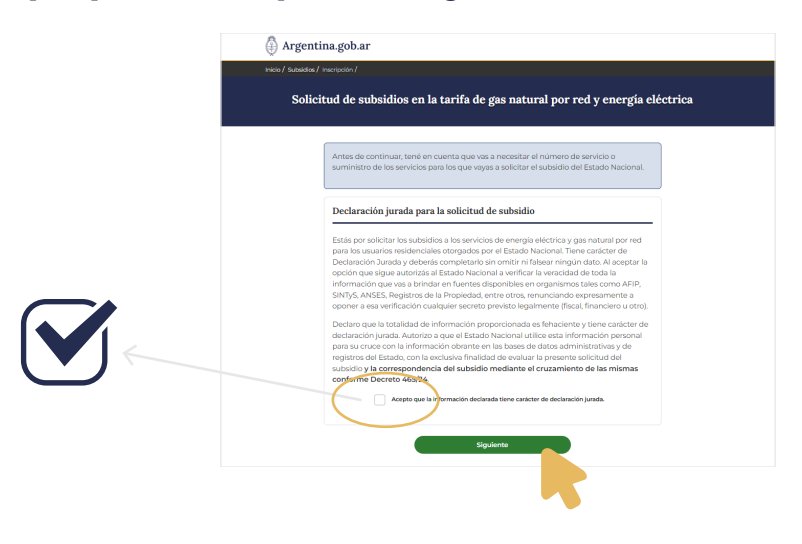

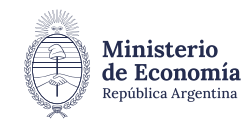

Secretaría de Energía

| roco/ Suadate/ Interpretor/<br>Solicitud de subsidios en la tarifa de gas natural por red y energía eléctrica                                                                                                    |
|----------------------------------------------------------------------------------------------------|
| Paso 1 - Datos de quien solicita el subsidio                                                                                                    |
| Por novo completa los siguentes datos, lobos los campos com sen obligacionos. Datos personales                                                                                                    |
| Nombre *                                                                                                    |
| Ingread to nombre completo                                                                                                    |
| Apriso - Ingresă tu apellido completo                                                                                                    |
| Número de DNI *                                                                                                    |
| Ingresá el número de DNI sin puntos ni guiones.                                                                                                    |
| Número de trámite que figura en tu DNI *                                                                                                    |
| Ingresá los primeros 11 digitos del número de trámite de dni, incluyendo los primeros dos ceros                                                                                                    |
|                                                                                                    |
| Correo electrónico *                                                                                                    |
| Ingresi tu correo electrónico                                                                                                    |
| Confirmá tu correo electrónico *                                                                                                    |
| Confirmá tu correo electrónico                                                                                                    |
| Declaro qui la totalidad de información proporcionada es fehaciente y tiera carister de declaración juntas. Advinos que el Estado Haciano al utiliza esta información premorá para su cruco con la trabación de la caria presente actividad el existe y carecter de declaración y consecuencia de la caria de la caria de la caria de la caria de la caria de la caria de la caria de la caria de la mentaneo conforme Decrete 46/24. |
| Antes de continuar revisá todos los datos ingresados en esta pantalla.                                                                                                    |
| Siguienta                                                                                                    |

# Cargá tus datos personales, laborales y económicos. Presioná siguiente.

# Paso 4

Ingresá los datos de los servicios como figuran en tu factura, solo números, sin guiones, barras y/o letras. Sólo incluí los datos del servicio para el que estás solicitando subsidio.

| Paso 2 - Datos del/los servicios                                                                      |
|----------------------------------------------------------------------------------------------------|
| Por favor completá los siguientes datos. Todos los campos con * son obligatorios.                     |
| Domicilio del/los servicios<br>Como figura en la factura de energía eléctrica y/o gas natural por red |
| Provincia *                                                                                           |
| === Seleccioná una Provincia === 🗸 🗸                                                                  |
| Departamento/Partido/Comuna *                                                                         |
| === Seleccioná una opción ===                                                                         |
| Localidad/Barrio *                                                                                    |
|                                                                                                    |
| Ingresá nuevamente el número de medidor *                                                             |
| Concrete danda assessment at hiss do manifoldar / Nos da Creanta                                      |
| ¿La factura llega a tu nombre? *                                                                      |
| Si No                                                                                                 |
|                                                                                                    |

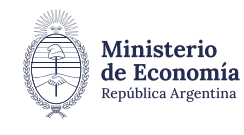

Secretaría de Energía

## Paso 5

Cargá los datos de cómo está compuesto tu hogar. Poné los datos de todos los que conviven en el hogar:

- Si vivís solo, marcá esa opción y cargá la cantidad de inmuebles que tenés.
- Si no vivís solo, cargá los datos de los convivientes y sus ingresos. Luego la cantidad de inmuebles que posee el grupo familiar.

| Solicitud de subsidios en la tarifa de gas natural por red y energía eléctrica                                                   |
|----------------------------------------------------------------------------------------------------|
| Paso 3 - Datos del hogar<br>Por favor completá los siguientes datos. Todos los campos con * son obligatorios.                    |
| Datos del grupo de personas que conviven en el domicilio del servicio                                                            |
| Deberás declarar todas las personas que viven con vos en ese domicilio (mayores y menores de edad) Vivo solo/ sola               |
| Agregar los datos de las personas convivientes.<br>Debés declarar los datos de cada persona por separado.<br>Agregar conviviente |
| Bienes del grupo de personas que conviven en el domicilio del servicio                                                           |
| ¿Cuántos inmuebles tiene en total el grupo familiar? (Incluido vos) *                                                            |
| Antes de continuar revisă todos los datos ingresados en esta pantalla.                                                           |
|                                                                                                    |

## Paso 6

Luego de finalizar, recibirás un mail confirmando tu inscripción y con un número de trámite. Para poder realizar cualquier modificación es necesario contar con ese número de trámite, la dirección de mail que registraste en tu inscripción y el DNI.

| Tu Registro de Acceso a los Subsidios a la<br>Energía (RASE) está completo.                                        |
|----------------------------------------------------------------------------------------------------|
| Tu número de gestión es:                                                                                           |
| Vamos a analizar tus datos en caso de que haya inconsistencias con la<br>información declarada.                    |
| Podés consultar el estado y ver/modificar tu declaración jurada<br>completa en <u>argentina.gob.ar/subsidios</u> @ |
| Datos de la solicitud:                                                                                             |
| Número de gestion:                                                                                                 |
| Nombre y Apellido:                                                                                                 |
| Cuil:                                                                                                    |
| Servicio:                                                                                                    |
| Empresa:                                                                                                    |
| Nro. de medidor:                                                                                                   |
| Fecha:                                                                                                    |

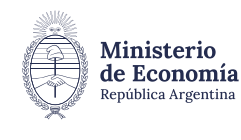